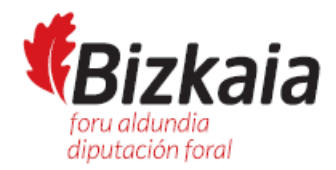

# Cómo solicitar el pago de la Prestación Vinculada al Servicio Residencial a través de la SEDE electrónica

# Índice

| 1. | Qué necesito para poder hacer una solicitud por la SEDE electrónica:                 | 2 |
|----|--------------------------------------------------------------------------------------|---|
| 2. | Cómo entrar en la SEDE electrónica:                                                  | 2 |
| 3. | Identificación de la persona que accede a la SEDE:                                   | 3 |
| 4. | Alta del Perfil en la SEDE:                                                          | 3 |
| 5. | Iniciar una Solicitud de "Abono de la prestación vinculada al servicio residencial": | 4 |

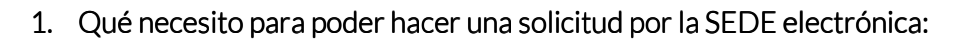

- Tener conexión a internet.
- La persona que vaya a presentar la factura (puede ser la residencia), que en este procedimiento va a acceder en calidad de representante (es una representación únicamente para presentación de las facturas), debe tener uno de los siguientes sistemas de identificación y firma:
  - o Certificado electrónico (como el DNI electrónico)
  - o B@K Q de Izenpe

(Este último se puede pedir en los ambulatorios de Osakidetza o en las oficinas de Laguntza de Diputación).

- Conocer el nº de DNI, NIE (nº de identidad de extranjero) de la persona que se encuentra ingresada en la residencia.
- Escanear los siguientes documentos:
  - o Factura pagada.
  - En caso de ser la primera vez que se solicita el pago: La solicitud de la prestación vinculada al servicio, cumplimentada y firmada. (este documento se envía a la persona usuaria junto con la Orden Foral de persona beneficiaria de plaza, también puede descargarse en la sede)
  - En caso de ser la primera vez que se solicita el pago y si la factura la presenta la residencia: Documento de autorización para presentación de facturas, cumplimentado y firmado. (este documento se envía a la persona usuaria junto con la Orden Foral de persona beneficiaria de plaza, también puede descargarse en la sede)

### 2. Cómo entrar en la SEDE electrónica:

En la página principal de <u>Bizkaia.eus</u>, hay que entrar en la opción del menú "**TRÁMITES**", en la opción "**SEDE ELECTRÓNICA"**:

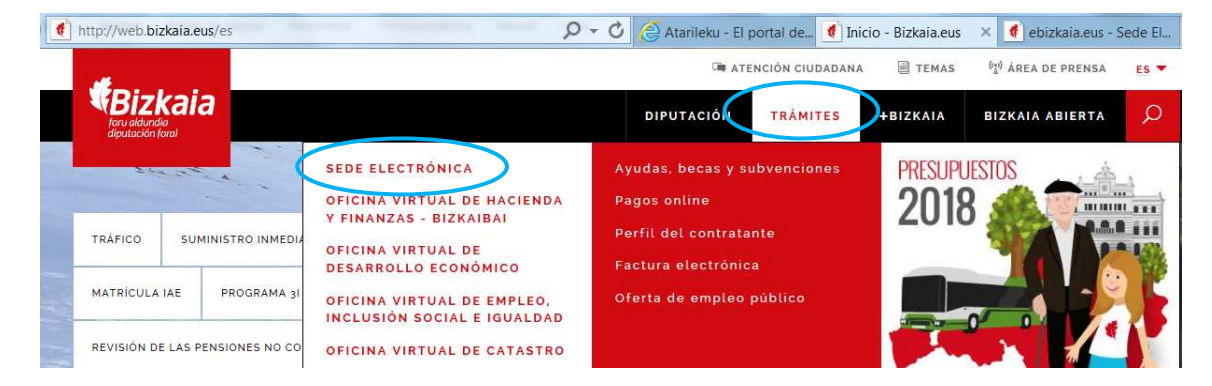

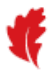

En la pantalla principal de la sede electrónica entrar en el ÁREA PRIVADA:

| <b>Bizkaia</b><br>ebizkaia |                                                |                            |                                    |               |           | RIVADA<br>Acceso<br>0 EU |
|----------------------------|------------------------------------------------|----------------------------|------------------------------------|---------------|-----------|--------------------------|
| SEDE ELECTRÓNICA           |                                                | CONOZCA LA SEDE            | CATÁLOGO DE TRÁMITES               | MIS GESTIONES | SERVICIOS | ?                        |
| Bizkaia.eus > Inicio       |                                                |                            |                                    |               |           |                          |
| Aviso                      | <b>S</b><br>der firmar con certificado electró | nico es necesario tener in | stalada la aplicación Idazki Deskt | op.           |           |                          |
|                            |                                                |                            |                                    |               |           |                          |

## 3. Identificación de la persona que accede a la SEDE:

Te pide que elijas una de las formas de identificación de las tres posibles:

|                   | giltz@                                                                         |
|-------------------|--------------------------------------------------------------------------------|
| Bizkaiko Foru Ale | dundia / Diputación Foral de Bizkaia solicita su autenticación.                |
| Seleccione cuál   | de los siguientes medios identificación desea utilizar:                        |
| Bek               | Usuario y contraseña B@k                                                       |
| B@k               | Usuario, contraseña y juego de barcos<br>(coordenadas)                         |
| C                 | Certificados Digitales<br>(si tiene tarjeta/ token insértelo antes de acceder) |
|                   | Cancelar                                                                       |
|                   | cau-izenpe@izenpe.eus                                                          |

### 4. Alta del Perfil en la SEDE:

Una vez que se ha realizado correctamente la identificación, si es la primera vez que se accede a la SEDE se solicita dar de alta el PERFIL, que servirá para relacionarse con la SEDE.

Completar todos los datos y pulsar Confirmar para que se guarden correctamente.

| Al ser la prime                             | ara vez que accede a                                | la Sede de Diputación Foral de Bizk                                          | aia, necesitamos cumplimentar sus datos de perfil. |
|---------------------------------------------|-----------------------------------------------------|------------------------------------------------------------------------------|----------------------------------------------------|
| Mi Perfil                                   | Suscripciones                                       |                                                                              |                                                    |
| Perfil de 📕                                 |                                                     |                                                                              |                                                    |
| Género *                                    |                                                     | Idioma preferente de relación con la<br>administración                       |                                                    |
| Seleccione género                           | ~                                                   | Seleccione idioma                                                            |                                                    |
| Email de co                                 | ntacto                                              |                                                                              |                                                    |
| E-Mail *                                    |                                                     | Repita email                                                                 |                                                    |
| (Para indicar más de<br>";")                | un mail separarlos con                              |                                                                              |                                                    |
| Deseo utilizar esta<br>ponga a mi disposici | o cuenta de correo como<br>ón una notificación o co | email para recibir un aviso cada vez q<br>municación en la sede electrónica. | ue se                                              |
| Móvil                                       |                                                     |                                                                              |                                                    |
|                                             |                                                     |                                                                              |                                                    |

Email de aviso de puesta a disposición de notificaciones y comunicaciones

| E-Mail                                 |                                                              | Repita email                                   |                                               |                                      |               |                         |                      |
|----------------------------------------|--------------------------------------------------------------|------------------------------------------------|-----------------------------------------------|--------------------------------------|---------------|-------------------------|----------------------|
| (Para indicar m<br>";")                | aís de un mail separarlos co                                 | 'n                                             |                                               |                                      |               |                         |                      |
| Domicili                               | o postal para c                                              | ontacto cor                                    | n Sede                                        |                                      |               |                         |                      |
| País *                                 |                                                              | Provincia o territo                            | orio histórico *                              | Municipio *                          |               | Código postal *         |                      |
| ESPAÑA                                 | $\checkmark$                                                 | BIZKAIA                                        | $\checkmark$                                  | Seleccione municipio                 | ~             |                         |                      |
| Tipo de vía *                          |                                                              | Calle *                                        |                                               |                                      |               |                         |                      |
| Seleccione Tipo                        | o de vía 🔍                                                   | Seleccione calle                               | $\checkmark$                                  |                                      |               |                         |                      |
| Bloque                                 | Nº portal *                                                  | Bis/Dup                                        | Esc.Piso Mano                                 |                                      |               |                         |                      |
| * Este domicilio p<br>por el ciudadano | podrá ser utilizado para el e<br>otro domicilio señalado con | nvío de aquellas noti<br>no preferente para no | ficaciones o comunicaciones<br>otificaciones. | derivadas de la tramitación de e     | xpedientes en | los que no conste o no  | ) se haya facilitado |
| Deseo recibir a<br>apoderamientos      | avisos cuando se incorporen<br>de mis representantes         | i nuevos procedimien                           | tos o servicios a mi suscripo                 | ion voluntaria al servicio de notifi | icaciones/com | unicaciones electronica | is o a los           |
|                                        |                                                              |                                                | Confi                                         | mar                                  |               |                         |                      |

### 5. Iniciar una Solicitud de "Abono de la prestación vinculada al servicio residencial":

La factura se presentará en **el mes siguiente a la estancia** en la residencia. Se presentará **una solicitud** por **persona** usuaria (persona ingresada en residencia de forma privada) y **por mes.** Como **excepción**, si la persona estuviera ingresada con anterioridad a la Orden Foral en la que se le concede el derecho a la prestación, podrá presentar en ese plazo de un mes todas las facturas anteriores desde que se le reconozca en la Orden Foral que aprueba el Plan Individual de Atención el recurso residencial.

Para iniciar una solicitud ir a la opción CATÁLOGO DE TRÁMITES.

Poniendo como texto libre "prestación vinculada", y pinchando en buscar nos muestra el procedimiento "Abono de la prestación vinculada al servicio residencial". Pinchar encima del enlace para tramitar solicitar el abono de la factura:

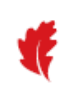

| SEDE ELECTRÓNICA                            |              | CONOZCA LA SEDE CATÁLOG                                 | O DE TRÁMITES |
|---------------------------------------------|--------------|---------------------------------------------------------|---------------|
| Bizkaia.eus > Inicio > Catálogo de trámites |              | b b                                                     |               |
| Texto libre                                 | Re           | esultados de la búsqueda                                |               |
| prestación vinculada                        |              | Trámite/s a realizar                                    |               |
| Canal de tramitación                        | At           | cono de la Prestación vinculada al servicio residencial |               |
| Tramitable en                               |              | × ×                                                     | 1 > >>        |
| Todos                                       | $\checkmark$ |                                                         |               |
| Plazo                                       |              |                                                         |               |

Nos muestra una pantalla con diferentes pestañas en la que encontramos información sobre el procedimiento. La pestaña por defecto es la de Tramitación y documentación a aportar:

| Inform | ación conora Tramitar y doc aportar Docolución Normativa Contacto      |
|--------|------------------------------------------------------------------------|
| nionn  | action general mannual y doc aportar Resolucion Normativa Contacto     |
|        | Plazo de presentación de solicitudes de inicio                         |
|        | Permanentemente abierta                                                |
|        | Formularios y documentación a aportar                                  |
|        | Niveles de identificación                                              |
|        | Tipos de autenticación para identificación y firma                     |
|        | - Certificado electronico                                              |
|        | Solicitud electrónica del pago de la factura 🛛 🔒                       |
|        | Tramitación                                                            |
|        | Electrónico TRAMITAR Sistema de autenticación                          |
|        | Documentación a aportar                                                |
|        | Factura - pagada, que acredite el ingreso privado (E107)               |
|        |                                                                        |
|        | Solicitud de abono - presentar solamente con la primera factura (S910) |

Si es **la primera vez** que se presenta la factura, cumplimentar y firmar la **Solicitud de abono** (impreso de código S910 que se ha enviado junto con la Orden Foral de persona

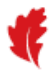

beneficiaria de plaza. Este impreso también se puede descargar pinchando en el botón DESCARGAR, donde pone Solicitud presencial).

| Solicitud presencial |   |
|----------------------|---|
| Tramitación          |   |
| Presencial DESCARGAR | 1 |

Una vez firmado el documento habrá que escanearlo para incluirlo más adelante como documentación adjunta a la solicitud.

Escanear la factura para incluirla como documentación adjunta.

Si la factura la **presenta la residencia**, y es la **primera vez** que la presenta, deberá así mismo presentar la **Autorización a presentación de facturas**, por lo que tendrá que escanear dicho documento.

Une vez que tengamos escaneados los documentos, para tramitar electrónicamente hay que clicar en la opción **TRAMITAR**:

| Soli | citud electrónica del pago de la factura 🛛 🤒                           |
|------|------------------------------------------------------------------------|
| Tran | nitación                                                               |
|      | Electrónico TRAMITAR                                                   |
| Doc  | umentación a aportar                                                   |
|      | Factura - pagada, que acredite el ingreso privado (E107)               |
|      | Solicitud de abono - presentar solamente con la primera factura (S910) |
|      | Autorización presentación facturas PVS - a las residencias (E741) 📑    |
|      |                                                                        |

Nos da opción de elegir cómo queremos hacer la solicitud, en nombre propio o como representante de terceras personas.

La solicitud habrá que hacerla en representación de terceras personas (en representación de la persona ingresada en residencia):

| Elegir intervinientes                               |  |  |  |  |
|-----------------------------------------------------|--|--|--|--|
| Colossions cómo un a actuar en este trámite         |  |  |  |  |
|                                                     |  |  |  |  |
| Como representante de terceras personas o entidades |  |  |  |  |

Al seleccionar la opción "Como representante de terceras personas o entidades" muestra los campos a completar sobre la **persona interesada**:

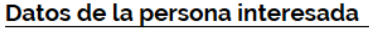

| Por favor, introduzca sus datos tal y como<br>NIF * | figuran en su DNI o documento equivalente |            |
|-----------------------------------------------------|-------------------------------------------|------------|
| Nombre / Razón Social *                             | Apellido 1                                | Apellido 2 |
|                                                     |                                           |            |

**IMPORTANTE:** completar los datos de **persona interesada** con el DNI, Nombre y apellidos de la **persona ingresada en la residencia** (persona que aparece como titular de la factura). Y a continuación clicar en Aceptar.

Se cargarán los datos que hemos introducido sobre la persona interesada así como los datos de la persona que está accediendo a la sede en calidad de representante (ya sea una residencia o un familiar de la persona ingresada).

Comprobar que los datos de la persona interesada son correctos ya que la factura se tramitará a su nombre:

| Datos solicitud |                                                         |                                                                               |                                    |  |
|-----------------|---------------------------------------------------------|-------------------------------------------------------------------------------|------------------------------------|--|
| formación sobre | NIF                                                     | Nombre y apellidos o raz in social                                            |                                    |  |
| onsentimiento   | 12345622X                                               | NOMBREY APELLIDOS                                                             |                                    |  |
|                 | Datos de la persona represe                             | ntante                                                                        |                                    |  |
|                 | NIF                                                     | Nombre y apellidos o razón social                                             |                                    |  |
|                 | 12345622X                                               | NOMBREY APELLIDOS                                                             |                                    |  |
|                 | Datos de contacto                                       |                                                                               |                                    |  |
|                 | Teléfono                                                | Movil, Fax                                                                    |                                    |  |
|                 |                                                         | 0000000000                                                                    |                                    |  |
|                 | Correa electrónico                                      | Confirmar correo electronico                                                  |                                    |  |
|                 | Emai@bizkaia.eus                                        | Emai@bizkaia.eus                                                              |                                    |  |
|                 | Recuerde que los mensajes de aviso de n<br>electronica. | obficación y comunicación los recibirá en la cuenta de correo electrónico que | haya indicado en su perfil de sede |  |
|                 | Acreditar representación                                |                                                                               | -                                  |  |
|                 | Documento                                               |                                                                               | Adjuntar                           |  |
|                 |                                                         |                                                                               |                                    |  |

No hay que incluir ninguna documentación en el apartado que aparece al final de la página de "Acreditar representación". Ya que en caso de que haya que presentar por parte de una residencia la autorización se hará más adelante en el apartado de incorporar documentación.

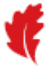

En la siguiente pantalla habrá que indicar en el apartado "**Expone**", que se presenta la factura del mes que corresponda.

|                                         | Expone                                    |  |
|-----------------------------------------|-------------------------------------------|--|
| Datos generales 🛛 🗸                     | Presento la factura del mes de marzo 2019 |  |
| Datos solicitud                         |                                           |  |
| nformación sobre<br>protección de datos |                                           |  |
| Consentimiento                          |                                           |  |

A continuación nos muestra los datos sobre la protección de datos:

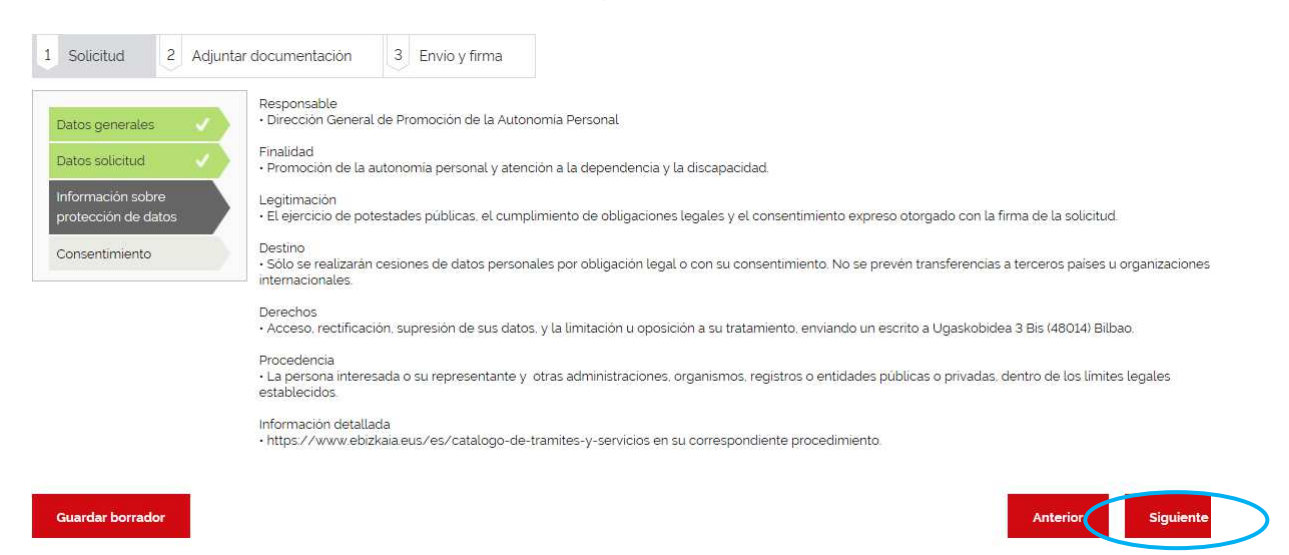

Si pinchamos en Siguiente muestra una pantalla para consentir el tratamiento de los datos personales incluidos en la solicitud, hay que clicar en el recuadro donde indica HE LEIDO la información...:

# Formulario Solicitud electrónica del pago de la factura del Procedimiento Abono de la Prestación vinculada al servicio residencial

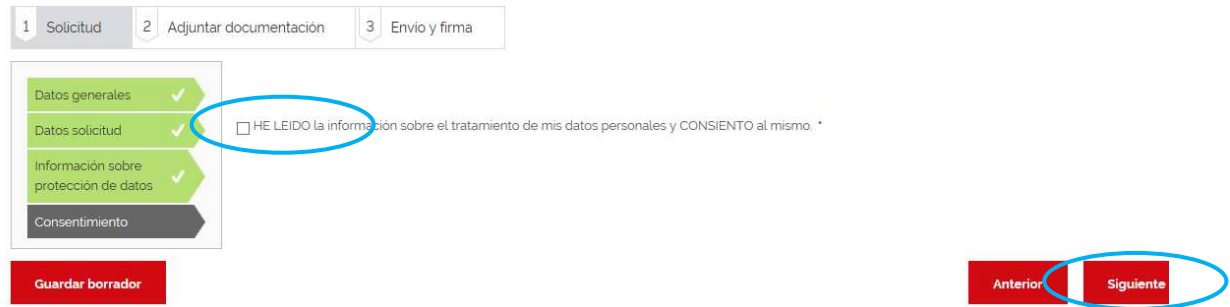

Al pinchar en Siguiente, te llevará a una pantalla donde se puede incorporar documentación:

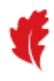

#### Documentación a aportar

| Documento                                                              | Adjuntar |
|------------------------------------------------------------------------|----------|
| Factura - pagada, que acredite el ingreso privado (E107)               |          |
| Solicitud de abono - presentar solamente con la primera factura (S910) | [1_      |
| Autorización presentación facturas PVS - a las residencias (E741)      | [1_      |
| Varios                                                                 | [        |

Adjuntar la factura, y en caso de que sea la primera vez que se presenta también adjuntar la solicitud de abono.

Si la factura la presenta la residencia y por primera vez presentar la Autorización a presentación de facturas PVS.

Nota: en el caso excepcional recogido en el punto 5, se anexarán una a una todas las facturas que correspondan.

Y de esta forma aparecerá el documento que hemos incorporado, podremos verlo o eliminarlo si nos hemos confundido. Para eliminarlo pinchar en la X:

#### Documentación a aportar

| Documento                                                              |
|------------------------------------------------------------------------|
| Factura - pagada, que acredite el ingreso privado (E107)               |
| Solicitud de abono - presentar solamente con la primera factura (S910) |
| Autorización presentación facturas PVS - a las residencias (E741)      |

Una vez que hayamos incorporado todos los documentos pincharemos en el botón Siguiente, y nos aparecerá la solicitud que vamos a firmar electrónicamente.

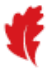

Formulario Solicitud electrónica del pago de la factura del Procedimiento Abono de la Prestación vinculada al servicio residencial

| 1 | Solicitud 2 Adjuntar documentación 3 Envio y firma                                         |   |  |  |  |  |  |  |
|---|--------------------------------------------------------------------------------------------|---|--|--|--|--|--|--|
| _ | Compruebe que los datos son correctos y pulse el botón Firmar<br>Anterior Firmar           |   |  |  |  |  |  |  |
|   | Zerbitzuari lotutako prestazioaren ordaniketa                                              |   |  |  |  |  |  |  |
|   | Abono de la Prestación vinculada al servicio residencial foru aldundia diputación foral    |   |  |  |  |  |  |  |
|   |                                                                                            |   |  |  |  |  |  |  |
|   | Eskaera / Solicitud                                                                        |   |  |  |  |  |  |  |
|   | Datu orokorrak / Datos generales<br>Interesdunaren datuak / Datos de la persona interesada | - |  |  |  |  |  |  |

Habrá que comprobar que los datos que aparecen son correctos. Si no es así debemos, dar a Anterior, y podemos incorporar nueva documentación o modificar algunos de los datos personales. Si es todo correcto pinchar en Firmar.

En la siguiente pantalla aparece el mensaje: "Diputación Foral de Bizkaia solicita que firme el documento", hay que abrir el documento y comprobar que todo es correcto, y después marcar el check "**He leído el documento**" y pinchar en continuar:

| Aceptación c | lel documento - Internet Explorer                                                                                                    |
|--------------|----------------------------------------------------------------------------------------------------|
|              | Bizkaiko Foru Aldundia / Diputación Foral<br>de Bizkaia solicita que firme el siguiente documento:<br>SOLICITUD_9E30CA25BAF79BB33BFFE0440B795123AC4AB030.pdf |
|              | www.izenpe.eus                                                                                                    |

Según el medio de firma que estemos utilizando nos pedirá introducir unas coordenadas o una clave, seguiremos las instrucciones de la pantalla para poder firmarlo.

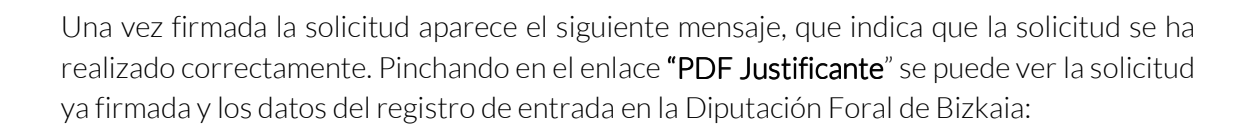

| 1 Solicitud                                                      | 2 Adjuntar documentación                                                                                                    | 3 Envio y firma                                                |                                                                                                    |  |  |  |
|------------------------------------------------------------------|----------------------------------------------------------------------------------------------------|----------------------------------------------------------------|----------------------------------------------------------------------------------------------------|--|--|--|
| Su solicitud ha sido recibida correctamente                      |                                                                                                    |                                                                |                                                                                                    |  |  |  |
| Si desea obtener ur<br>de la Sede electròr<br>opción del menú su | n justificante impreso de la solicitud pul<br>nica, donde podrà comprobar el estado<br>uperior para dirigirse a otra zona de la S | se el siguiente enlace PDI<br>de sus expedientes, y en<br>ede. | E justificante, en caso de no hacerlo, siempre lo podrà hacer desde el apartado "Mis gestiones" - "Mis expedientes" -<br>tenarete del estado de la presentación en curso. En cualquier caso, también puede seleccionar cualquier otra |  |  |  |

De esta forma la factura llega al Departamento de Acción Social para su tramitación.